## FILE LEGGIMI DI GTP. start

©2012-2024 GESAG S.r.l. Tutti i diritti riservati.

Questo documento contiene informazioni aggiornate e altri tipi di informazioni che completano la documentazione del software Gesag Gtp.start.

## REQUISITI MINIMI PER L'INSTALLAZIONE

- Sistema operativo: Windows 10, Windows 11
- Processore a 32 bit (x86) o a 64 bit (x64) da 1 GHz o più veloce
- 1 GB di RAM (32 bit) o 2 GB di RAM (64 bit)
- 200 MB di spazio disponibile su disco rigido
- Scheda grafica DirectX 9 con driver WDDM 1.0 o superiore
- Accesso a Internet (potrebbe comportare un addebito)

## ISTRUZIONI PER L'INSTALLAZIONE

- 1. Effettuare il download di uno dei seguenti file, in base al tipo di sistema operativo presente nel PC dove si intende installare GTP.start:
  - Per PC con sistema operativo a 32 bit: <u>http://www.gesag.it/download/utility/Firebird\_setup\_x86.exe</u>
  - Per PC con sistema operativo a 64 bit: <u>http://www.gesag.it/download/utility/Firebird\_setup\_x64.exe</u>
- 2. Eseguire il file scaricato, accettare il contratto di licenza e cliccare sempre sul tasto Avanti fino alla fine del processo d'installazione; riavviare il PC se richiesto.
- 3. Effettuare il download di GTP.start dal seguente link utilizzando le credenziali presenti nel certificato di licenza allegato alla mail: <u>http://www.gesag.it/download/eseguibili/Gtp.start/GtpStart\_Setup.exe</u>
- 4. Eseguire il file scaricato, accettare il contratto di licenza, inserire le informazioni relative all'intestatario della licenza e cliccare sempre sul tasto Avanti fino alla fine del processo d'installazione.
- 5. Dopo aver avviato GTP.start dall'icona presente sul desktop, verrà richiesto di effettuare l'attivazione della licenza d'uso: inviare quindi via fax o e-mail il codice identificativo del Vostro computer indicato al punto n° 3 del Modulo di Registrazione dei Software GESAG. Il supporto tecnico provvederà quanto prima ad inviarvi una mail di risposta con il codice di attivazione da inserire al punto n° 4 dello stesso Modulo. E' possibile anche inviare direttamente via fax o e-mail la stampa della videata di registrazione.
- 6. Dopo aver ricevuto il codice, inserirlo e premere il tasto Attiva Licenza; alla conferma del buon esito della registrazione, premere ok e procedere alla creazione di un'azienda indicando relativo codice e descrizione. Attenzione: quest'ultima fase è essenziale per il buon esito della registrazione; in caso contrario è necessario rieseguire la registrazione inserendo i codici precedenti.

In caso di necessità contattare il Supporto Tecnico inviando una mail a <u>support@gesag.it</u>.